City of Brook Park Department of Taxation 6161 Engle Road Brook Park, OH 44142

**www.cityofbrookpark.com** City Hall (216) 433-1300 Fax Line (216) 433-0822 Visit TAX CONNECT Online Inquiry & Payment System Tax Office (216) 433-1533 INFO Line (216) 433-4115

### March 2010

#### **Payment of Employee Withholding Tax**

#### Brook Park Tax Connect ACH-Debit Payment System

Thank you for using the Tax Connect ACH-Debit Payment System. For your convenience, this platform is available 24 hours a day, seven days a week. Any information submitted after 11:59 PM will be considered entered as of the following day.

If you have any questions, please contact the Tax Connect Administrator at 216-433-1533.

#### Retain instructions and your registration information in a secure area for future reference.

Unlike the Touch Tone Telephone System, there is no need to calculate a check digit, nor will you need a location code or password. Do not use documents related to the touch-tone telephone system with this platform.

Use the "tab key" to move between data boxes, or use your mouse to "click" on the data box. The "enter key" should **only** be used when submitting your data.

Federal Identification Numbers, Brook Park assigned account numbers and social security numbers must have the dash in the appropriate spot. Additionally, please **capitalize** all letters in your Brook Park assigned account number.

If planning several payments (i.e., withholding, excise, business estimate), logon utilizing the company's Federal Identification number in lieu of your Brook Park account number.

Have all documents ready to avoid "timing out." Make sure the cursor is in the data box prior to entering information.

This documentation contains Proprietary Information and Trade Secrets of Creative Microsystems, Inc., (CMI) and the City of Brook Park. This information may not be copied, sold, given, leased, uploaded, posted, transmitted, or otherwise made available to any other individual or organization without the written consent of CMI and the City of Brook Park.

### To Access the Tax Connect ACH-Debit Payment System

There are two ways to access this system, once you have entered our website, <u>www.cityofbrookpark.com</u>. 1) From the Home page, click on the Tax Connect link.

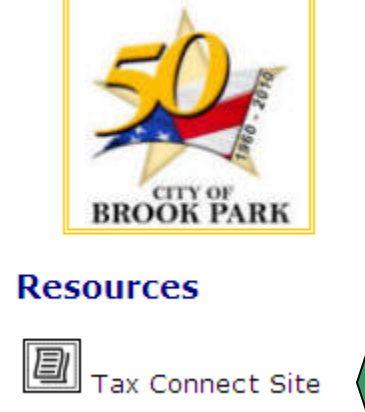

(216) 433-1300

The Brook Park Municipal Campus is located at

6161 Engle Road, Brook Park, Ohio 44142

2) If entering from the Tax Department page, click anywhere on the Tax Connect graphic.

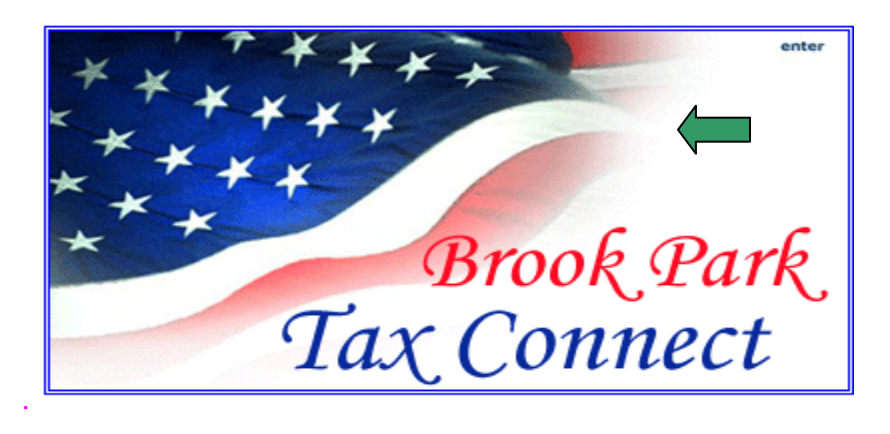

Click the graphic below to enter the website.

Once on the Tax Connect page, click anywhere on the graphic.

Click on the Tax Connect graphic below to enter the Website.

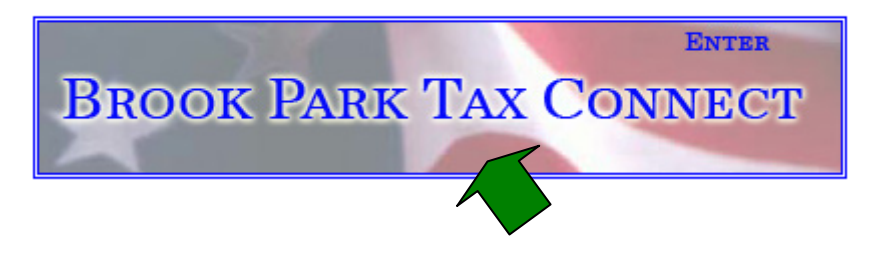

#### Brook Park Tax Connect ACH-Debit Payment System

### General Disclaimer

Read and accept the general disclaimer at the bottom of this screen.

### **General Disclaimer**

Account data is furnished from the City of Brook Park's Department of Taxations' computerized records. While the City makes every effort to assure the data is accurate and current, it must be accepted and used by the recipient with the understanding that the City makes no warranties, expressed or implied, concerning the accuracy, reliability or suitability of this data. The City of Brook Park Tax Department, their agents, employees and the developers of this web site furthermore assume no liability whatsoever associated with the use or misuse of such data. The information provided may not reflect immediate updates, changes or rulings that have not yet been posted. Information may be altered, amended or modified any time without notice. Account Data may be verified in person at 6161 Engle Road, Brook Park, Ohio 44142. Please bring proper photo identification with you. <u>Accept and Enter</u> <u>Decline and Exit</u>

### Registration

Select "Register" if this is the first time utilizing this system, otherwise use the "login" feature.

|                                      | Tax Department |
|--------------------------------------|----------------|
| Brook Park Banner                    |                |
| Tay Connecti                         | on Indov       |
| Tax Connecti                         | on index       |
| I have not used this service         | e before.      |
| REGISTER                             |                |
| I have used this service be          | efore.         |
| LOGIN                                |                |
| I have used this service be<br>LOGIN | efore.         |

Use the "tab key" to move between data boxes, or use your mouse to "click" on the data box.

Print the next screen, before moving to the next page. Record your "select question", answer data, and retain in a secure folder. This information is necessary to recover your PIN. (Refer to pages 12-14)

#### Brook Park Tax Connect ACH-Debit Payment System

Page 4

#### - Your Account Information

Fields marked with '\* ' are required. Include all preceding zeros in your account number. Your answer to the following question will be used to identify you if you forget your password. No special character can be used in Answer to Lost PIN Recovery Information. Minimum size of Answer to Recovery Question - 5 characters. (Case Sensitive!)

| Enter Account SSN/FID Numbers    |                              |   |
|----------------------------------|------------------------------|---|
| Account Number:                  | 99999-W                      | * |
| Soc. Sec. or Fed. ID Number:     | 12-3456789                   | * |
| Enter Lost PIN Recovery Informat | tion                         |   |
| Select Question:                 | What is your Place of Birth? |   |
| Enter Answer:                    | •••••                        | * |
| Confirm Answer:                  | •••••                        | * |
| Email:                           | youremail@here.com           | ] |

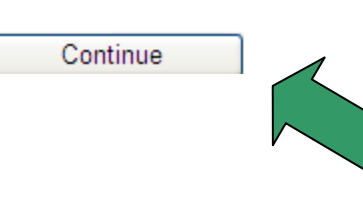

Print this screen. Record your "select question", answer data, and retain in a secure folder. This information is necessary to recover or change your PIN. (Refer to pages 12 – 14)

- a. Input Brook Park assigned account number followed by a dash and a capitalized letter. (99999-W)
- b. Input Federal Identification Number, including the dash.
- c. Choose a question from the dropdown box.
- d. Input your answer and confirm in the designated field.
- e. Input your e-mail address.
- f. Select "Continue".

Use the "tab key" to move between data boxes, or use your mouse to "click" on the data box.

#### Brook Park Tax Connect ACH-Debit Payment System

g. Review and verify the information displayed.

## STOP $\rightarrow$ If incorrect contact Tax Department at 216-433-1533. Ask for Tax Connect Administrator

h. If correct, select "Generate PIN".

### Registration

- Verify Information / Generate PIN

Note: If address shown is incorrect, please file a 'Change of Address' with the Tax Department.

| Account Information | on                            |
|---------------------|-------------------------------|
| Name:               | Withholding Taxpayer TEST ACC |
| Address:            | ACH Payment Road              |
|                     | Brook Park, OH 44142          |
| Registration Inform | nation                        |
| Account Number      | : 99999-W                     |
| SSN/FID Number      | : 12-3456789                  |
| Question Type:      | What is your Place of Birth?  |
| Answer:             | (***Not Displayed***)         |
| Email:              | voure-mail@here.com           |

Your PIN assignment and registration will be complete. In the future use the "login" feature.
NOTE: Print this series and notein for your records.

NOTE: Print this screen and retain for your records

## **Your PIN Information**

Print or copy this information and keep it safe with your tax files.

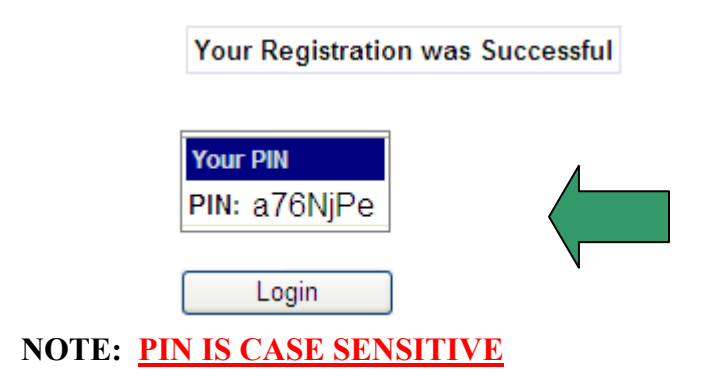

### Brook Park Tax Connect ACH-Debit Payment System

Page 6

Once registered, "Login" using your Federal Identification number or Brook Park assigned account number along with the PIN just created.

### TO LOGIN

a. Select "Login".

### **Tax Connection Index**

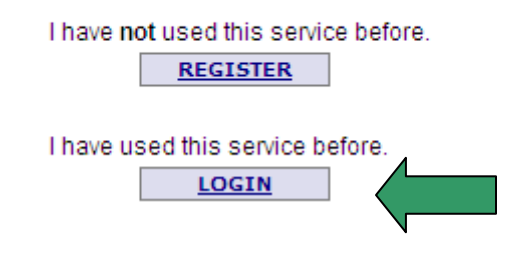

Use the "tab key" to move between data boxes, or use your mouse to "click" on the data box.

### The Tax Connection

Fields marked with ' \* ' are required. PIN is case sensitive.

Include all preceding zeros in your login ID.

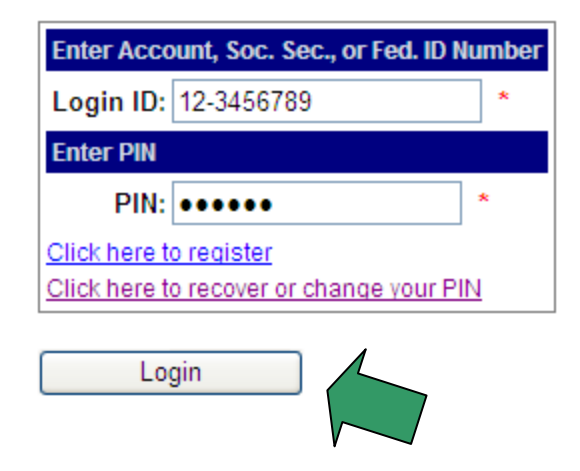

To recover or change your PIN, refer to pages 12 through 14.

### Brook Park Tax Connect ACH-Debit Payment System

Page 7

### Available Accounts

All accounts associated with this Federal Identification Number will display.

Choose the account by highlighting the circle and then select "View Account Information & Options."

### **Available Accounts**

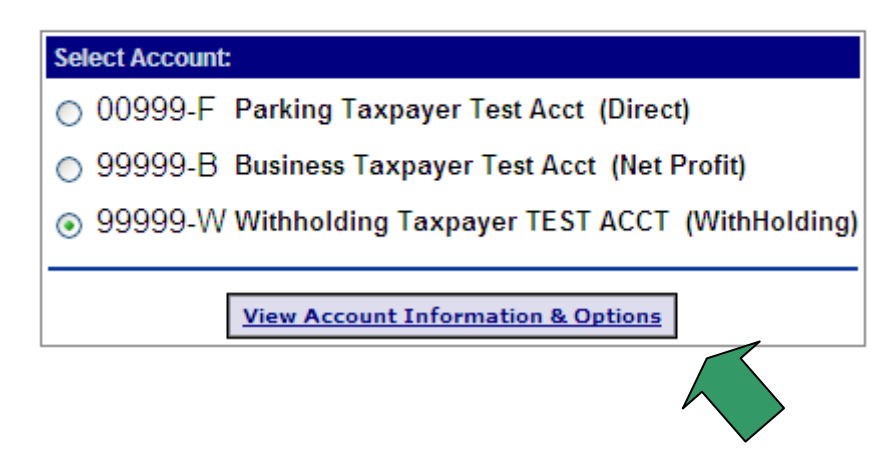

### Summary Information

Summary data will appear for the account chosen.

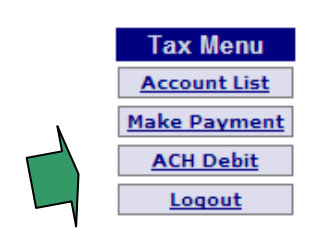

# Summary for 99999-W - Withholding Taxpayer TEST ACCT (WithHolding)

Click on a year below to get more detail.

| Year | Owed   | Pay/Credit | Tax Due | PI Due | Total Due | Extension | Reconciled |
|------|--------|------------|---------|--------|-----------|-----------|------------|
| 2010 | \$0.00 | \$0.00     | \$0.00  | \$0.00 | \$0.00    | None      | Ν          |
| 2009 | \$0.00 | \$0.00     | \$0.00  | \$0.00 | \$0.00    | None      | N          |

To make a payment, select the <u>ACH-Debit</u> option under Tax Menu.

### Brook Park Tax Connect ACH-Debit Payment System

### Select the type of payment

Choose the payment type by clicking on the appropriate circle, and then select "Continue".

Withholding Tax – use this option to report monthly or quarterly payroll reporting. Prior Tax Balance – tax due from prior period or reconciliation balance. Penalty and Interest – assessment balance due.

Page 8

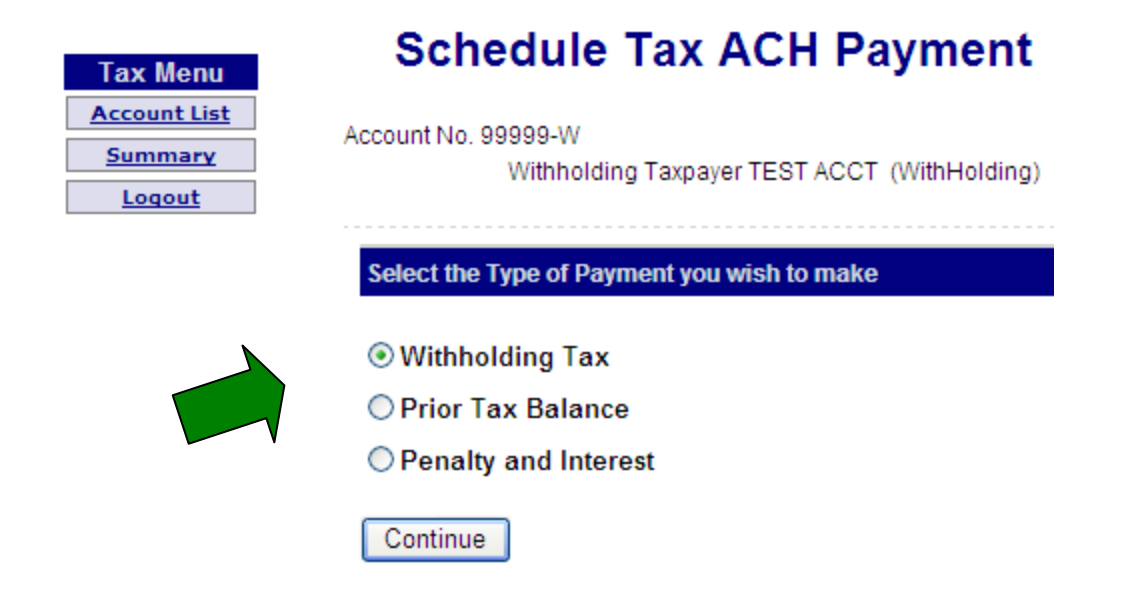

Any information submitted after 11:59PM is considered entered as of the following day.

After completing the process your submission will show at the bottom of this screen. You may edit or delete the pending payment. You must confirm any action taken. Refer to pages 10 through 12.

Brook Park Tax Connect ACH-Debit Payment System

Page 9

Schedule Tax ACH Payment

#### Please provide the following information

Note: The Effective date is the date on which you want the payment to be processed by the bank. This date must be at least two business days from the actual day you are entering the data and fewer than 30 business days in the future.

\*Effective Date (mm/dd/yyyy):

02/11/2010 [See Note]

\*Period Ending Date (mm/dd/yyyy):

|      |     |      |       |      |    | ×  |   |
|------|-----|------|-------|------|----|----|---|
| 44 - | ( ) | Janu | ary 2 | 2010 |    | •  | I |
| Su   | Мо  | Tu   | We    | Th   | Fr | Sa | L |
|      | 28  | 29   | 30    | 31   | 1  | 2  |   |
| 3    | 4   | 5    | 6     | 7    | 8  | 9  |   |
| 10   | 11  | 12   | 13    | 14   | 15 | 16 |   |
| 17   | 18  | 19   | 20    | 21   | 22 | 23 |   |
| 24   | 25  | 26   | 27    | 28   | 29 | 30 |   |
| 31   | 1   | 2    | 3     | 4    | 5  |    |   |

Use the drop down calendar to choose the effective and the period ending dates. The effective date cannot be a Saturday, Sunday or Federal Holiday.

>> 2010 Federal Holidays List

Please visit the link to review 2010 Federal Holidays. The date chosen must be at least two business days after today's date and less than 30 days in the future.

| 01/29/2010                             | Input the taxable payroll data then tab or click on the |
|----------------------------------------|---------------------------------------------------------|
| *Gross Amount (\$):                    | payment field. It will                                  |
| 29459.00                               | tax due. If your payment                                |
| *Payment Amount (\$):<br>(2% of Gross) | withholding, please check                               |
| 589.18                                 | data select "Schedule                                   |
| This is a Courtesy Payment.            | Withholding Tax<br>Payment".                            |

#### **Brook Park Tax Connect ACH-Debit Payment System**

Page 10

### Confirmation

A payment confirmation number and "time stamp" are assigned to your transmission. If you edit your submission, the system generates an updated confirmation number and

"time stamp". Please retain the appropriate documents for future reference. Print this page before selecting "OK."

### ACH Payment ~ Withholding Tax

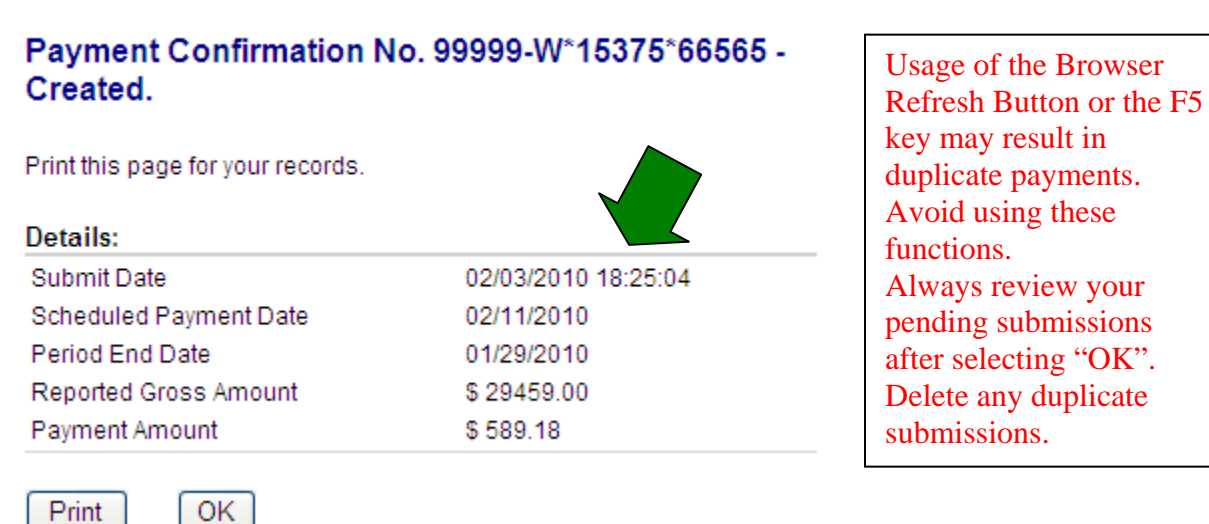

The "Schedule Tax ACH Payment" screen will list all pending transmissions.

| Tax Menu     | Schedule Tax ACH Payment                     |
|--------------|----------------------------------------------|
| Account List | Account No. 99999-W                          |
| Summary      | Withholding Taxpayer TEST ACCT (WithHolding) |
| Loqout       |                                              |
|              | Select the Type of Payment you wish to make  |
|              | ◯ Withholding Tax                            |
|              | ○ Prior Tax Balance                          |
|              | O Penalty and Interest                       |
|              | Continue                                     |
|              | Pending ACH Submissions                      |

| Pending ACH Submissions |                 |        |   |       |
|-------------------------|-----------------|--------|---|-------|
| Confirmation No.        | Payment Type    | Amount | A | ction |
| 99999-W*15375*66565     | Withholding Tax | 589.18 | 1 | 1     |

On the day of submission, edit or deletion of pending transactions can occur.

Brook Park Tax Connect ACH-Debit Payment System

Page 11

### Edit or Deletion of Pending ACH Submissions

| P                   | ending ACH Sub  | missions |            |     |
|---------------------|-----------------|----------|------------|-----|
| Confirmation No.    | Payment Type    | Amount   | Actio      | n   |
| 99999-W*15375*66565 | Withholding Tax | 589.18   | 1          | Û   |
|                     |                 |          | Edit Payme | ent |

To edit data click on the "pencil & paper" action. The system retrieves the data as originally submitted. Input the necessary changes and select "Update Withholding Tax Payment"

| *Period Ending Date (mm/dd/yyyy):                |
|--------------------------------------------------|
| 01/29/2010                                       |
| *Gross Amount (\$):                              |
| 39459.00                                         |
| *Payment Amount (\$):<br>(2% of Gross)<br>789.18 |
| This is a Courtesy Payment.                      |
| Update Withholding Tax Payment                   |

### ACH Payment ~ Withholding Tax

# Payment Confirmation No. 99999-W\*15389\*37561 - Updated.

Print this page for your records.

| Details:               |                     |
|------------------------|---------------------|
| Submit Date            | 02/17/2010 11:08:54 |
| Scheduled Payment Date | 02/22/2010          |
| Period End Date        | 01/29/2010          |
| Reported Gross Amount  | \$ 39459.00         |
| Payment Amount         | \$ 789.18           |

The system generates a new confirmation number and "time stamp". This replaces the prior data entered. Review for correctness, print the new receipt then select "OK". The system will return to the Schedule Tax ACH Payment screen.

#### Brook Park Tax Connect ACH-Debit Payment System

Page 12

To delete your pending ACH payment, click on the "garbage can" action. The system retrieves the data as originally submitted.

Pending ACH Submissions

| Confirmation No.    | Payment Type    | Amount | Ac | tion:      |
|---------------------|-----------------|--------|----|------------|
| 99999-W*15389*37561 | Withholding Tax | 789.18 | 1  | Û          |
| 99999-W*15389*37041 | Withholding Tax | 400.00 | 1  | Delete Pay |

To delete the pending ACH payment, select "Delete Withholding Tax Payment".

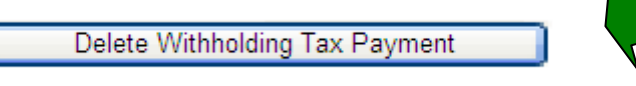

The system generates a deletion Confirmation number and "time stamp". Your data no longer exists. The system will return to the Schedule Tax ACH Payment screen.

### **Recover or Change PIN**

To recover or change the PIN have the following items ready:

- 1) Brook Park assigned account number,
- 2) Federal Identification number,
- 3) PIN number and,
- 4) the document outlining your "select question" and answer data.

STOP - If you do not have the necessary information contact Tax Department at 216-433-1533. Ask for Tax Connect Administrator

Select "Click here to recover or change your PIN".

### The Tax Connection

Fields marked with ' \* ' are required. PIN is case sensitive.

Include all preceding zeros in your login ID.

| Enter Account, Soc. Sec., or Fed. ID Number                        |
|--------------------------------------------------------------------|
| Login ID: 12-3456789 *                                             |
| Enter PIN                                                          |
| PIN: ••••• *                                                       |
| Click here to register<br>Click here to recover or change your PIN |
| Login                                                              |

Brook Park Tax Connect ACH-Debit Payment System

Input your Brook Park assigned account number and Federal Identification number. Select "Continue".

### **Recover or Change PIN**

Fields marked with ' \* ' are required. Include all preceding zeros in your account number.

| Enter Your Account and SSN/FID Numbers: |            |   |  |  |
|-----------------------------------------|------------|---|--|--|
| Account Number:                         | 99999-W    | * |  |  |
| Soc. Sec. or Fed. ID Number:            | 12-3456789 | * |  |  |
| Continue                                | 1          |   |  |  |

Input either

- 1) your original answer data to the "select question" shown,
- 2) your original PIN assignment.

Devise and enter your new PIN, then select "Submit".

Please record your new PIN information for future use.

### **PIN Recovery/Change Process**

Fields marked with ' \* ' are required. Answer to Question is case sensitive.

No special character can be used in PIN. Minimum PIN size - 5 characters.

| PIN Recovery/Change   | Question                     |   |
|-----------------------|------------------------------|---|
| Question:             | What is your Place of Birth? |   |
| Or:                   | What is your Old PIN         | ? |
| Answer to Question:   | •••••                        | * |
| Enter PIN Information |                              |   |
| New PIN:              | •••••                        | * |
| Confirm PIN:          | •••••                        | * |
|                       |                              |   |
| Submit                |                              |   |

### Brook Park Tax Connect ACH-Debit Payment System

The system will update your PIN and require you to "Login".

## **PIN Information Updated**

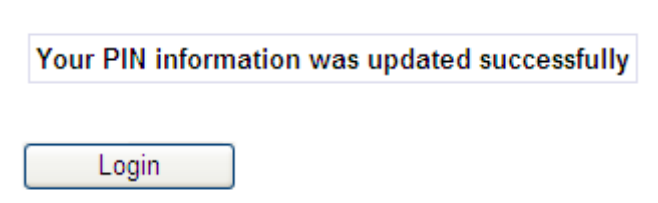

Retain instructions and your registration information in a secure area for future reference.

This documentation contains Proprietary Information and Trade Secrets of Creative Microsystems, Inc., (CMI) and the City of Brook Park. This information may not be copied, sold, given, leased, uploaded, posted, transmitted, or otherwise made available to any other individual or organization without the written consent of CMI and the City of Brook Park.